# Souscription de parts de SCPI La Française Procédure réseau

#### **Présentation**

L'ouverture des souscriptions de parts SCPI La Française permet :

- d'affirmer notre rôle de conseil sur les Parts SCPI,
- de respecter les obligations règlementaires,
   NOUUEAUI

• de suivre les souscriptions et d'intégrer les détentions sur les comptes titres « SCPI et GFV ».

Cette procédure ne concerne que les clients personnes physiques.

#### **Prérequis**

Le chargé de clientèle devra suivre l'E-learning concernant les SCPI en utilisant FORMAD.

#### Première connexion au Site intranet 'La Française'

Afin de pouvoir affecter directement les souscriptions au bon commercial, sans qu'il soit nécessaire de ressaisir les informations concernant la Banque, le Guichet et ses coordonnées, le Chargé de clientèle doit se connecter une première fois au site la Française et initialiser une demande d'accès.

| Etape | Le CDC devra                                                                                                    | Outils                          |
|-------|----------------------------------------------------------------------------------------------------|---------------------------------|
| 1     | Saisir le mnémonique « SCPI » dans la zone Express                                                                                                    | Menu<br>'Express'               |
| 2     | <ul> <li>Préciser les données obligatoires sur l'écran 'Demande d'accès',</li> <li>Prénom du salarié</li> <li>Nom,</li> <li>Adresse Email professionnelle,</li> <li>Code SAS,</li> <li>Banque, Guichet et Bureau d'affectation</li> </ul> | Site intranet<br>'La Française' |
| 3     | Cliquer sur 'Transmettre la demande'<br>La demande est transmise à l'animateur patrimonial pour validation de la<br>connexion et de l'habilitation à souscrire des parts de SCPI                                                          |                                 |
| 4     | Après l'intervention de l'animateur patrimonial, un mail est adressé au conseiller pour confirmer (ou infirmer) l'inscription.                                                                                                    |                                 |

## Souscrire des parts SCPI

#### Préparer la souscription

NOUVEAU! Le ou les souscripteurs doivent détenir un compte titres « SCPI et GFV ».

| Etape         | Le Chargé de Clientèle devra                                                                                                    | Outils                                  |
|---------------|----------------------------------------------------------------------------------------------------|-----------------------------------------|
| 1             | Regarder la vidéo TUTO - Souscrire les SCPI                                                                                                    | Pixis<br>9800158658                     |
| 2             | <ul> <li>Faire compléter au client</li> <li>le questionnaire 'Profil d'investisseur' (QESCLI),</li> <li>le diagnostic patrimonial (DIAPAT),</li> <li>le quizz spécifique 'SCPI' (un questionnaire par tiers).</li> </ul>                                                                                                    | QESCLI<br>DIAPAT<br>Pixis<br>9800157618 |
| NOUVEAU!<br>3 | <ul> <li>Vérifier sous SEQP que le ou les souscripteurs sont détenteurs d'un compte titres « SCPI et GFV ».</li> <li>Si un compte titres « SCPI et GFV » est en attente de validation (onglet « Instances » du nouvel SEQP) : Valider l'ouverture du compte sous TDOS.</li> <li>Sinon Ouvrir un compte titres « SCPI et GFV » monotitulaire sous PACWEB, ou ouvrir un autre type de compte titres « SCPI et GFV » (indivision/démembrement) sous TDOS.</li> </ul> | SEQP<br>PACWEB/TDOS                     |
| 4             | Entrer dans le site intranet 'La Française' via le mnémonique 'SCPI' en zone express                                                                                                    | Site intranet La<br>Française           |
| 5             | Présenter au client les différentes parts SCPI proposées                                                                                                    |                                         |
| 6             | <ul> <li>Transmettre au client via l'espace personnel de la BAD, de préférence, les différents documents obligatoires</li> <li>Document d'information Client (DIC)</li> <li>Rapports de gestion,</li> <li>Note d'information et statuts,</li> <li>Derniers Bulletins trimestriels</li> </ul> Ces documents doivent être transmis au client préalablement à toute souscription ! Ces documents présentent un grand nombre de pages.                                |                                         |

## Souscrire les parts SCPI

| Etape | Le CDC devra                                                                                                    | Outils                        |
|-------|----------------------------------------------------------------------------------------------------|-------------------------------|
| 1     | Se connecter au site la Française Groupe via le mnémonique « SCPI » dans la zone express                                                                  | Portail                       |
| 2     | Choisir la ou les SCPI à souscrire                                                                                                    | Site intranet<br>La Française |
|       | Compléter le bulletin de souscription sur l'intranet La Française.                                                                                        |                               |
|       | NOUVEAU! Indiquer la référence du compte titres « SCPI et GFV » dans la zone prévue.                                                                      |                               |
| 3     | Compléter le NIF -Numéro d'identification Fiscale (cette information figure sur l'avis d'imposition du client).                                           | Site intranet<br>La Française |
|       | En cas d'impossibilité de fournir immédiatement ce n° pour les résidents français préciser dans la zone prévue 'Résident français'.                       |                               |
|       | Pour mémoire, cette donnée est obligatoire et bloquante.                                                                                                  |                               |
| 4     | Choisir le mode de règlement par prélèvement SEPA.<br>Et indiquer la référence du compte espèces du client à partir duquel le<br>règlement sera effectué. | Site intranet<br>La Française |
| 5     | Remettre le Devis Ex-Ante au client ainsi que la fiche clarté/zoom des tarifs                                                                             |                               |
|       | Imprimer le Bulletin de souscription SCPI.                                                                                                    |                               |
| 6     | Celui-ci s'édite automatiquement en 3 exemplaires, accompagné d'un mandat de prélèvement SEPA                                                             |                               |
| 7     | Faire signer les 3 exemplaires originaux et le mandat de prélèvement SEPA                                                                                 |                               |
|       | Récupérer et scanner tous les justificatifs nécessaires :                                                                                                 |                               |
|       | recto/verso de la pièce d'identité du client,                                                                                                    |                               |
| 8     | • justificatif de domicile.                                                                                                    |                               |
|       | Ne pas utiliser le document 'La Française Groupe' sur l'origine                                                                                           |                               |
|       | des fonds, MAIS respecter les procédures TRACFIN en vigueur dans la<br>banque.                                                                            |                               |
|       | Télécharger vers le site de La Française                                                                                                    |                               |
|       | Ies justificatifs                                                                                                    |                               |
| 9     | Ie bulletin de souscription signé                                                                                                    | Site intranet                 |
|       | et le mandat de prélèvement SEPA signé                                                                                                    |                               |
|       | Le prélèvement sera effectué dès validation du dossier par La                                                                                             | La Française                  |
|       | Française. Si un délai est nécessaire, avertir le Service de Gestion SCPI La                                                                              |                               |
|       | Française : produits.nominatifs@la-francaise.com.                                                                                                    |                               |

| 10                                              | Remettre un exemplaire du bulletin de souscription au client               |  |  |  |
|-------------------------------------------------|----------------------------------------------------------------------------|--|--|--|
|                                                 | Envoyer par courrier postal à La Française :                               |  |  |  |
|                                                 | le 3 <sup>ème</sup> exemplaire original du bulletin de souscription signé, |  |  |  |
| I'original du mandat de prélèvement SEPA signé. |                                                                            |  |  |  |
|                                                 | Adresse :                                                                  |  |  |  |
| 11                                              | La Française – Direction de la clientèle                                   |  |  |  |
|                                                 | 128, Boulevard Raspail                                                     |  |  |  |
|                                                 | 75006 PARIS                                                                |  |  |  |
|                                                 |                                                                            |  |  |  |
|                                                 |                                                                            |  |  |  |
|                                                 |                                                                            |  |  |  |

## Post souscription

## Numériser les documents obligatoires

| Etape      | Le CDC devra                                                                                                    |                                                                                                    |             |              | Outils              |      |
|------------|----------------------------------------------------------------------------------------------------|----------------------------------------------------------------------------------------------------|-------------|--------------|---------------------|------|
| Etape<br>1 | A partir de la liste de<br>Relation (DREL)<br>Banque Guichet Bur.<br>30087 33690<br>Express SEQP<br>Réf 2000006638812<br>NUMGED OK<br>Synthèse commerciale<br>Synthèse équipement<br>Vue tiers<br>Vue équipement<br>Vue commerciale<br>Vue activité | Le CDC devra         documents GED dans le menu Outil du Dossier de la            Q Recherche par plage de dates: Recherche possible sur tout le stock          Liste des documents de Mme Elisabeth FRANCK             @ Numériser des documents          Critères de recherche            @ 4 Sur 12 m          Date de création |             |              | Outils              |      |
|            | Relations tiers<br>Applications liées                                                                                                    | Etat                                                                                                    |             |              | Tout                |      |
|            | Dossiers du jour<br>Historique réclamations                                                                                                    | ssiers du jour storique réclamations                                                                                                    |             |              |                     |      |
|            | <ul> <li>Outils</li> <li>Impressions</li> </ul>                                                                                                    | Date 🔻                                                                                                    | ldentifiant |              |                     |      |
|            | Rafraîchir données                                                                                                    | 09/04/2019                                                                                                    |             | 🔁 Portefeui  | le valorisé         |      |
|            | Transmettre le dossier                                                                                                    | 20/03/2019                                                                                                    |             | 🔁 Portefeuil | le valorisé         |      |
|            | Liste des documents GED                                                                                                    | 13/02/2019                                                                                                    |             | 🔁 Portefeuil | le valorisé         |      |
|            | A                                                                                                    | 07/01/2019                                                                                                    |             | 🔁 Récapitul  | atif des frais banc |      |
|            | out some containt                                                                                                    | 27/09/2018                                                                                                    |             | Portefeuil   | le valorisé         |      |
|            | all course out and the                                                                                                    | 23/05/2018                                                                                                    | M010178     | No. 2010     | naire Financier - F |      |
|            | Cliquer sur 'Numérise                                                                                                    | er des documents'                                                                                                    |             |              |                     |      |
| 2          | Choisir le type 'Docu                                                                                                    | ment contractuel (E                                                                                                    | uros GDS)'. |              |                     | DREL |

| Insérer un document pour le tiers                                        |                                                  |     |  |  |
|--------------------------------------------------------------------------|--------------------------------------------------|-----|--|--|
| Informations relatives au document                                       |                                                  |     |  |  |
| Libellé principal du document                                            | $\bigcirc$ Justificatif d'op                     | éra |  |  |
| Libellé complémentaire                                                   | Dossier Souscription                             | SC  |  |  |
| Entité de Cestien                                                        | Banque Guichet                                   |     |  |  |
| Entite de Gestion                                                        | 30087 33690                                      | RQI |  |  |
| Liste de Tiers à rattacher au document                                   |                                                  |     |  |  |
| Rechercher un Tiers                                                      |                                                  |     |  |  |
| Nom, prénom                                                              |                                                  |     |  |  |
| MME FRANCK ELISABETH                                                     |                                                  |     |  |  |
|                                                                          |                                                  |     |  |  |
| Et dans la zone 'Libellé complémentaire' préciser « Dossier Se<br>SCPI » | ouscription                                      |     |  |  |
| Valider et confirmer.                                                    |                                                  |     |  |  |
| 3<br>Le bordereau d'envoi s'imprime en automatique                       |                                                  |     |  |  |
| Agrafer ensemble                                                         |                                                  |     |  |  |
| Ie bordereau d'envoi,                                                    |                                                  |     |  |  |
| <sup>4</sup> • un exemplaire du bulletin de souscription signé,          | un exemplaire du bulletin de souscription signé, |     |  |  |
| Ie rapport de frais ex ante                                              |                                                  |     |  |  |
| le quizz spécifique SCPI                                                 |                                                  |     |  |  |
| 5 Transmettre à Euro GDS.                                                |                                                  |     |  |  |

#### Vos correspondants

En cas de besoin, contactez les correspondants suivants :

| Pour des questions relatives | Contactez votre             |
|------------------------------|-----------------------------|
| à des problèmes courants     | Service SVP                 |
| à des problèmes matériels    | Service Assistance Matériel |

#### Historique

{HISTORIQUE}